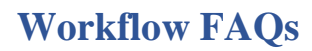

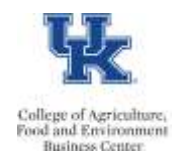

## Q) Do we still enter personnel actions in PA40?

A) Yes

# Q) For workflow actions, do we need to submit a ZPAR?

A) No

# **Q)** What are the deadlines?

A) The deadlines will still follow the ZPAR deadlines. Personnel action workflow items are due at the college level on the same dates as ZPARs. This would be by **<u>10:00 am</u>** following the first column of the **Payroll Calendar**.

## Example:

| Workflow actions due to                                     | SA                                                                                 | P Biweekly Payroll Sched                                                                             | ule for Jan - June 2018                                                                                      |          |             |           |     |
|-------------------------------------------------------------|------------------------------------------------------------------------------------|----------------------------------------------------------------------------------------------------|----------------------------------------------------------------------------------------------------|----------|-------------|-----------|-----|
| the college by 10:00 am                                     | /                                                                                  | Time Load, Time Transfer,                                                                            | and Time Evaluation MUST be r                                                                                | NUN EACH | day         |           |     |
| Documents MUBT be<br>received in Compensation by<br>5:00 PM | Data and Time input MUST be<br>entered by Thursday 5:00 pm<br>Payroll Run (Pretim) | Corrections and Other Data<br>MUST be entered by Sunday 5:00<br>pm<br>Payroll Correction Run (Trial) | Departments have until Monday<br>5:00 pm for biweekly payroll<br>corrections<br>Payroll Correction Final Run |          | Payroll Per | iod Dates |     |
| BI-Weekty Date                                              | B-Weekly Date                                                                      | Bi-Weekly Date                                                                                       | Bi-Weekly Date                                                                                               | Begin    | End         | Date Paid | PR# |
| 01/03/2018                                                  | 01/04/2018                                                                         | 01/07/2018                                                                                           | 01/08/2018                                                                                                   | 12/24    | 01.06       | 01/12     | 1   |
| 01/17/2018                                                  | 01/16/2015                                                                         | 01/21/2018                                                                                           | 01/22/2018                                                                                                   | 01/07    | 01/20       | 01/26     | 2   |
| 01/31/2018                                                  | 02/01/2018                                                                         | 02/04/2018                                                                                           | 02/05/2018                                                                                                   | 01/21    | 02/03       | 02/09     | 3   |

# Q) After the PA40 personnel action is entered, how do we add comments, attachments, and submit the workflow for review/approval?

A) Transaction SBWP

# Q) How do I add attachments in SBWP?

A) Click the **Import** button.

# Q) How do I add comments in SBWP?

A) Click the **<Proceed**, **attachments added>** button. A text box will open for comments.

### Q: What reason should I use when entering a pay increase for a student or temporary employee?

A) When processing a change in base pay for a temporary employee or student employee, the reason for the action should be "04 Mid-Year Adjustment" for ANY date other than 7/1/20XX. If the increase is effective 7/1/20XX, then the reason is "05 Sal-Pro Override".

# Q) I entered the PA40 action a few minutes ago, but the workflow item still has not appeared. What is taking so long?

A) After entering the PA40 action it is best to exit that screen. If you remain on the PA40 screen, it can delay the workflow item by up to 15 minutes.

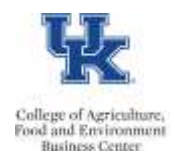

# Workflow FAQs

## **Q)** Which personnel actions are included in the workflow? A)

| Reactivate Additional Assignment* |
|-----------------------------------|
| End of Additional Assignments     |
| Separations                       |
| Position Update                   |
| Position Change                   |
| LOA with Pay                      |
| LOA without Pay                   |
| Return from leave with pay        |
| Return from Leave without pay     |
| Change in Base Pay                |
| Additional Assignment*            |
| Change in Status                  |
| FTE Change                        |

\*If a one-time (15 screen) or recurring payment (14 screen) is created, in conjunction with this action, please submit a ZPAR for those payroll items.

#### Q) What is the routing processing/approval levels?

A)

End of Additional Assignment & Separations

| PA40 Acti  | on is created 🗪     | Creator revie  | ws/submits              | 1       | HR reviews/approves        |
|------------|---------------------|----------------|-------------------------|---------|----------------------------|
| All others |                     |                |                         |         |                            |
| PA40 Act   | tion is created →   | Creator review | vs/submits <del>-</del> | Depa    | artment (Level 1) approves |
|            | College (Level 2) a | pproves ->     | HR approv               | es/Reco | rd is unlocked             |

#### Q) How long does an approver have to process a workflow item?

A) The payroll deadlines remain the same. Please also note that the system will **<u>automatically</u>** delete the action if a workflow step has not been acted on for <u>7 calendar days</u>.

#### Q) Why is the record locked?

A) The record will remain locked until <u>all</u> required approval steps are completed. Example:

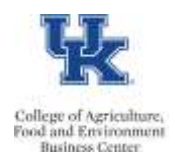

# Workflow FAQs

| And in case of the second second second second second second second second second second second second second s |        |                 |               |       |           |         |    |
|----------------------------------------------------------------------------------------------------|--------|-----------------|---------------|-------|-----------|---------|----|
| 2 Salary am                                                                                                    | ount 🎟 | Payments and de | ductions      |       |           |         |    |
| Person ID                                                                                                    | -      | 1               | Pers.Assgn    | 5     |           | - (A. 1 | Μ. |
| Name                                                                                                    | Be     | st Employee     |               | Empl. | 100.00    |         |    |
| EE group                                                                                                    | A      | Staff           | Pers.area     | 1300  | Extension |         |    |
| EE subgroup                                                                                                    | 03     | Exempt Monthly  | Pers. subarea | 0001  | Reg FT    |         |    |
| Start                                                                                                    | 93/04  | /2018 to        | 12/31/9999    |       |           |         | 10 |

### Q) How can I check on the status of a workflow item?

A) You can check on the status of any workflow via the "Services for Object" icon in PA20:

| 1   | Display HR Ma                    | ister Da                 |
|-----|----------------------------------|--------------------------|
| 65  | <u>Create</u><br>Attachment list | •                        |
| Per | Business References              |                          |
| Nar | Private note<br>Send             | , 1                      |
| EE  | Relationships                    |                          |
| EE  | Workflow                         | <ul> <li>tant</li> </ul> |

Scroll down and <u>click</u> the "Information" link to view the current status.

| Mail sent | 02/23/2018 -<br>09:38:46 | 02/23/2018 -<br>09:38:47 | Batch User  |
|-----------|--------------------------|--------------------------|-------------|
|           | 02/23/2018 -             |                          | Information |

### Q) How can I obtain a list of locked workflows?

A) You can view the locked status of a workflow via the /Spin/er – IT0008 Locked Report: http://acsg.uky.edu/AgWeb2/QRG\_Spiner\_IT0008\_Locked\_Report.pdf

# Q) I just entered a PA40 personnel action, but I do not see the update on screen 8 in PA20. Where is it?

A) Utilize the overview icon to view all screen 8 entries. The workflow will appear <u>at the bottom</u> of the list **until approved**. Then it will move to the top of the list:

| STy. | Start Date | End Date   |
|------|------------|------------|
| 0    | 07/01/2017 | 12/31/9999 |
| 0    | 12/01/2016 | 05/30/2017 |
| 0    | 09/01/2016 | 11/30/2016 |
| 0    | 07/01/2015 | 08/31/2016 |
| 0    | 01/21/2015 | 06/30/2015 |
| 0    | 09/15/2014 | 01/20/2015 |
| 0    | 12/02/2012 | 09/14/2014 |
| 0    | 07/01/2012 | 12/01/2012 |
| 0    | 07/01/2011 | 06/30/2012 |
| 0    | 06/22/2010 | 06/30/2011 |
| 0    | 03/04/2018 | 12/31/9999 |

Last Updated: 3/1/2022

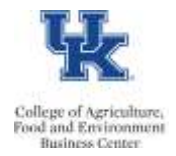

# Q) I am a backup approver. I accidentally opened a workflow, and now it has disappeared from the primary approvers WF inbox. How do we fix?

A) Select the WF item and click the <u>replace</u> icon. That should return the WF to the primary approvals inbox.

| Workflow 3                          |
|-------------------------------------|
| Exe Title                           |
| 😻 / I am great - Change in base pay |

#### Q) I am processing a PA40 action and receiving the following error. What does it mean?

Cannot save IT0000. No FI approvers found.

A) The message indicates that no approver is listed, and you cannot proceed until an approver is added. Please contact your CAFE Business Center HR Team for resolution.

#### Q) How can I view a list of our department approvers?

A) SAP transaction ZFI\_WF\_APPROVER

#### Q) How do I remove an attachment if I placed it there in error?

A) Select the workflow, and right click. From the menu select <u>Attachment</u>, and then select <u>Delete</u> <u>Attachment</u>.

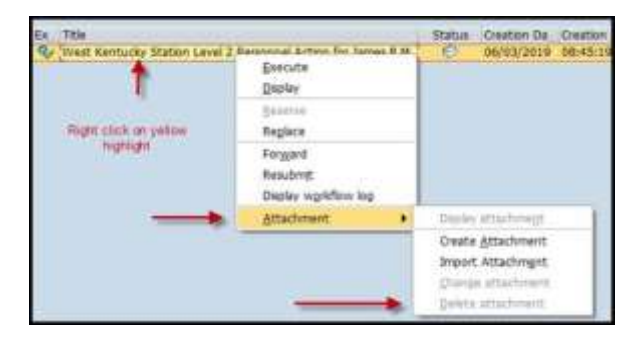

# Q) What is the difference between the "locked" and "correction" fields on the Payroll Status screen (3)?

A) In the diagram below the red arrow is pointing to the lock box, which <u>indicates that an employee will</u> <u>not be running through payroll</u>. The blue arrow is pointing to the payroll correction box which indicates the employee had a change made to their record after Payroll Services ran the first prelim, now the record will need to run back through payroll again to pick up and process the change.

| Fermin 10                                                                    | 11114488310                      |                 | Pers Assgn                                        | 20000-000    | 1004000 20000-040                                                                                                    | CARLINE # 1 14                                                                                                    |
|------------------------------------------------------------------------------|----------------------------------|-----------------|---------------------------------------------------|--------------|----------------------------------------------------------------------------------------------------|----------------------------------------------------------------------------------------------------|
| Suberram .                                                                   | 3/2010 1                         | CARDINE -       |                                                   | Seraph.      | 86 80.70                                                                                                    |                                                                                                    |
| EE green                                                                     | Q B                              | est Crochorator | Pers.actus                                        | 10.01        | Plaint, Claringheen                                                                                                    |                                                                                                    |
| Ef autogroup                                                                 | 22 W                             | siting Schular  | Pers. autorea                                     | 440.03       | Strength of Strength of Streng |                                                                                                    |
|                                                                              |                                  |                 |                                                   |              |                                                                                                    |                                                                                                    |
|                                                                              |                                  |                 |                                                   |              |                                                                                                    | and the second second sec |
| Payroll/Retroactiv                                                           | e Accounting                     |                 | //                                                |              |                                                                                                    |                                                                                                    |
| Payroll/Retroacter<br>Earl.pers. RA da                                       | • Accounting                     |                 | Accounted to                                      |              |                                                                                                    | 1                                                                                                    |
| Payroll/Retroactiv<br>Earl.pers. RA da<br>Rum payroll ap t                   | e Accounting                     |                 | Accounted to<br>Earliest MD che                   |              | 03/18/2019                                                                                                    |                                                                                                    |
| Payroll/Retroactin<br>Earl.pers. RA da<br>Run payroll do t<br>Do not acquint | e Accounting<br>le<br>o<br>after |                 | Accounted to<br>Earliest MD che<br>Mast data cheg | nge<br>Johns | 03/18/2019                                                                                                    | - Berne Lole                                                                                                    |

Last Updated: 3/1/2022